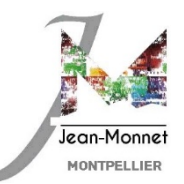

"M

## ÉCRIRE À UN ENSEIGNANT, UN CPE, ... VIA L'ENT

- 1/ Dans l'ENT, choisir dans le menu à gauche "Messagerie".
- 2/ Cliquer sur "Rédiger un message".
- 3/ Pour ouvrir l'assistant destinataire, vous devez placer votre curseur dans la ligne des destinataires.
- 4/ Cliquer sur "Assistant destinataire".

| 🗙 menu                | LYCEE JEAN MONNET                                             | Mes portails 🝷 🍦 🍘                    |
|-----------------------|---------------------------------------------------------------|---------------------------------------|
| eleve1 Lambda 🏻 🏝 ੯   | Rédiger un message ×                                          | Rédiger un message                    |
| Accueil Messagerie    | Ce message est automatiquement enregistré dans vos brouillons | 1 - 2 sur 2 🔇 📏                       |
| Cahier de textes      | À Cc cd                                                       | nserver au delà de ce délai, vous 🛛 🗙 |
| ÉTABLISSEMENT –       | Choffir une valeur                                            |                                       |
| SERVICES PERSONNELS - | Q Assistant destinataire                                      | formation) 14 oct. 2019               |
| PÉDAGOGIE -           | Saisir au moins 1 caractére                                   |                                       |
| SCOLARITÉ -           |                                                               | T) 29 sept. 2019                      |
| PUBLICATION -         |                                                               |                                       |

- 5/ En cliquant sur les triangles ( > ), ouvrir les différentes listes de contacts.
- 6/ Dans les contacts qui apparaissent à droite, cocher le ou les destinataires souhaités.
  - NB : Le signe 💶 signale le professeur principal. Attention à bien cibler vos destinataires.

| Ce message est automatiquement enregistré dans | vos brouillons                    |
|------------------------------------------------|-----------------------------------|
| À                                              | Cc Cci                            |
| Choisir une valeur                             | ≡                                 |
| Assistant destinataire                         | Fermer l'assistant 🗙              |
| Listes de contacts                             | Contacts                          |
| 🚽 🕨 🖿 Mes rubriques                            |                                   |
| 🕨 🖿 Ma famille                                 | Préc. 29 – 42 sur 52 Suiv. >      |
| 🔺 💼 Ma classe                                  | Tour (52)                         |
| Toute ma classe                                |                                   |
| (5) 🗄 Élèves                                   |                                   |
| Enseignants                                    | TANKING METRICAN                  |
| Mon etablissement                              | advagante transmis                |
| Mon carnet d'adresses                          |                                   |
|                                                |                                   |
| ur joindre un CPE, ouvrir la liste             | Tel un me comment so              |
| ablissement" ->"Vie scolaire" -> CPE           | In the state of the second second |
|                                                | International Conception Page     |
|                                                |                                   |
|                                                |                                   |

- 7/ Indiquer un objet.
- 8/ Rédiger votre message.
- 9/ Ajouter, au besoin, une pièce jointe.
- 10/ Cliquer sur "Envoyer le message".

| 🗙 menu               | Mon carnet d'adresses                         | Mes portails 👻 🌞 🥐                    |
|----------------------|-----------------------------------------------|---------------------------------------|
| eleve1 Lambda 🚈 🖱    |                                               | Rédiger un message                    |
| Accueil              |                                               | 1 – 2 sur 2 🔇 📏                       |
| Messagerie           |                                               |                                       |
| Cahier de textes     | (8)                                           | nserver au delà de ce délai, vous 🛛 🗙 |
| ÉTABLISSEMENT -      |                                               |                                       |
| SERVICES PERSONNELS  |                                               | formation 14 oct. 2019                |
| PÉDAGOGIE –          |                                               |                                       |
| SCOLARITÉ -          | Mots : 0, Caractères (incluant HTML) : 0/5000 | T) 29 sept. 2019                      |
| PUBLICATION -        |                                               |                                       |
| RESSOURCES -         | Ajouter un fichier Porte-documents            |                                       |
| ESPACE DES CLASSES - |                                               |                                       |
|                      | Glisser ici les fichiers à ajouter            |                                       |
|                      | OU                                            |                                       |
|                      | Sélectionner des fichiers                     |                                       |
|                      | 10 fichiers may, 10 Mo may not fichier        |                                       |
|                      | · · ,                                         |                                       |
|                      |                                               |                                       |
|                      | Supprimer le brouillon Envoyer le message     |                                       |
|                      |                                               |                                       |

**<u>NB</u>** : pour recevoir (ou ne plus recevoir) de notification sur votre adresse courriel personnelle quand vous recevez un message dans l'ENT :

- Cliquer sur le symbole \_\_\_\_\_ en haut du menu de gauche pour accéder aux préférences de votre compte, > onglet "Mes préférences"
- rubrique : "Notification par email".

Cocher ou décocher les cases selon vos souhaits et cliquer sur "Enregistrer mes préférences".

| 🗙 menu                | LYCEE JEAN MONNET                                                                                                    | Mes portails 🝷 🔅 🥐                  |
|-----------------------|----------------------------------------------------------------------------------------------------|-------------------------------------|
| eleve1 Lambda 😑 🕁     | Préférences                                                                                                    |                                     |
| Accueil               | Résumé Mes préférences Application mobile                                                                                                 | Enregistrer mes préférences         |
| 🞽 Messagerie          |                                                                                                    |                                     |
| Cahier de textes      | Notification par email                                                                                                    | +                                   |
| ÉTABLISSEMENT +       | Des notifications ENT sont envoyées sur votre adresse de messagerie<br>électronique pour les types de messages que yous avez sélectionnés | Nouveau message automatique         |
| SERVICES PERSONNELS + | L'adresse @yahoo.fr est modifiable sur l'écran de résumé.Accéder                                                                          | Communication de mes établissements |
| PÉDAGOGIE +           | au Résumé                                                                                                    |                                     |
|                       |                                                                                                    |                                     |